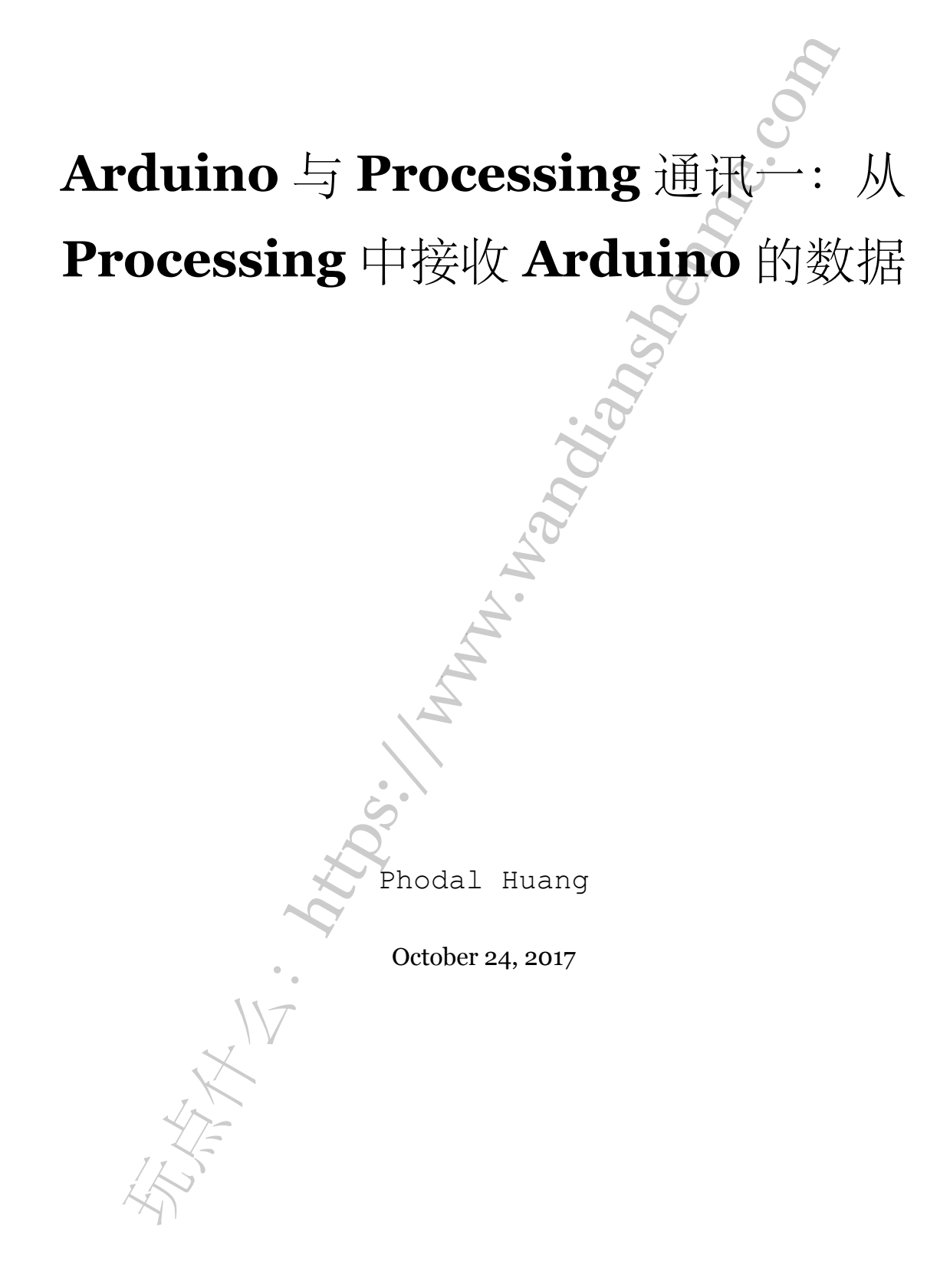

目录

目录

| 步骤 1: From Arduino | 3 |
|--------------------|---|
| 步骤 2:to Processing | 4 |
| 步骤 3: 结论           | 6 |
|                    |   |
| 20                 |   |
|                    |   |
|                    |   |
|                    |   |
| S.                 |   |
|                    |   |
|                    |   |
| J.                 |   |
|                    |   |
|                    |   |
| A land             |   |
|                    |   |
|                    |   |
| S.                 |   |
| R                  |   |
|                    |   |
| •                  |   |
|                    |   |
|                    |   |
|                    |   |
| , ZE               |   |
| 15°                |   |
|                    |   |

原文链接:https://www.wandianshenme.com/play/arduino-processing-communication-part-1-proce

也许,你已经用 Arduino 来闪烁 LED,也许你甚至用 Processing 处理了一些漂亮的照片,那么,他们的下一步是什么?

在这里,您可能会想,"我想知道有没有办法让 Arduino 和 Processing 进行交流?" 那么,猜猜这里有什么!是的,本教程将向您展示如何连接 Arduino 与 Processing。

在本教程中,我们将学习:

- 如何从 Arduino 通过串口发送数据到 Processing
- •如何从 Processing 中接收 Arduino 的数据
- •如何从 Processing 向 Arduino 发送数据
- •如何从 Arduino 接收 Processing 中的数据
- 如何在 Arduino 和 Processing 之间编写串行"握手"来控制数据流
- 如何使用模拟传感器来控制桨的"乒乓球"游戏、

在开始之前,请确认你已经熟悉下面的一些内容,以便充分利用本教程:

- 什么是 Arduino?
- 如何使用面包板
- 使用电线
- 什么是串口通讯?
- 基本熟悉 Processing, 但不是绝对必要的。

## 步骤 1: From Arduino...

让我们先从 Arduino 开始。我们将向您展示如何设置 Arduino 程序的基本步骤,以 便能通过串口发送信息。

- 第一件事,如果你还没有下载并安装适用于您的操作系统的 Arduino 软件,请下载它。
- 您还需要一个 Arduino 兼容的微控制器,并将其连接到计算机(一个 A-B USB 数 据线, 微型 USB 或 FTDI 板)的适当方式。

好了。您应该在已经安装了 Arduino 软件、拥有某种 Arduino 板和一根数据线。现 在开始编码!别担心,这很简单。

打开 Arduino 软件。然后在白色区域输入以下的内容:

```
1 void setup()
2 {
3 //initialize serial communications at a 9600 baud rate Serial.begin(9600);
4 }
```

这被称为我们的安装方法。我们在这里设置了我们的程序。在这里,我们正在使用 它来开始从 Arduino 到我们的计算机的串行通信,波特率为 9600。现在,您现在所需 要知道的是波特率(基本上),这是我们发送数据的速率到计算机,如果我们以不同的 速率发送和接收数据,一切都会变成 gobbledy-gook,一方不能理解另一个。这不好。

在我们的 setup() 方法之后,我们需要一个名为 loop() 的方法,只要我们的程 序运行,它将重复运行。对于我们的第一个例子,我们将通过串行端口一遍又一遍地发 送字符串"Hello, world!"。在您的 Arduino 程序中键入以下代码:

1 void loop()

2 {

```
3 //send 'Hello, world!' over the serial port
```

```
4 Serial.println("Hello, world!");
```

```
_{\rm 5} //wait 100 milliseconds so we don't drive ourselves crazy
```

```
6 delay(100);
```

7 }

这就是我们第一个例子中,以上是 Arduino 所需要的代码。我们正在从 Arduino 设置串行通信,并告诉它每 100 毫秒发送一次数据。

现在,所要做的就是插入您的 Arduino 板,选择您的主板类型(在 Tools -> Board 里)和串行端口(在 Tools -> Serial Port 下),然后点击 "Upload" 按钮将代码加载到 Arduino 的。

现在,我们准备好看看我们是否可以神奇地(或通过代码)检测我们从 Processing 发送的 "Hello, world!"字符串。

## 步骤 2: ...to Processing

我们现在的任务是,找到一种方式来监听我们的 Arduino 程序发送的数据。幸运的 是, Processing 提供了一个专为这种事情设计的串行库!如果您的 Processing 版本没 有这个库,请从 processing.org 网站上,依据你的操作系统下载最新版本。一旦安装了 Processing,打开它。

看起来很像 Arduino, 嗯? 这其中的原因是, Arduino 软件的一部分是基于 Process-

ing,这就是开源项目的优点。一旦我们有一个打开的程序,我们的第一步是导入串行 库。转到 Sketch -> Import Library -> Serial。

现在,你在程序的开头应该看到一行,诸如 import processing.serial.\*的 代码。魔法!在我们的 import 语句下,我们需要声明一些全局变量。所有这些意味着, 这些变量可以在我们的程序中的任何地方使用。在 import 语句下方添加这两行:

```
1 Serial myPort; // Create object from Serial class
2 String val; // Data received from the serial port
```

为了监听任何串行通信,我们必须得到一个 Serial 对象(我们称之为 myPort,但 您可以随意选择)。这样可以让我们在计算机上的串口上,监听任何传入的数据。我们 还需要一个变量,来接收实际的数据。在这种情况下,由于我们要从 Arduino 发送一 个 String (字符序列 Hello, World!),我们希望在 Processing 中接收一个 String。就像 Arduino 有 setup()和 loop(), Processing 有 setup()和 draw()(而不是 loop)。

对于 Processing 中的 setup()方法,我们将找到我们的 Arduino 连接的串行端口, 并设置我们的 Serial 对象来监听该端口。

```
1 void setup()
```

```
2 {
```

```
3 // I know that the first port in the serial list on my mac
```

```
4 // is Serial.list()[0].
```

 $_{5}$  // On Windows machines, this generally opens COM1.

- 6 // Open whatever port is the one you're using.
- 7 String portName = Serial.list()[0]; //change the 0 to a 1 or 2 etc. to match your port

```
8 myPort = new Serial(this, portName, 9600);
```

9 }

记住我们是如何在 Arduino 中设置 Serial.begin(9600)? 那么,如果我不想让 讨论的那个 gobbledy-gook,我们最好把 9600 作为 Processing 中的 Serial 对象的最 后一个参数。这样 Arduino 和 Processing 以相同的速度进行通信。Happy Times!

在我们的 draw()循环中,我们将在我们的串行端口上监听,我们将得到一些东西,把它放在我们的 val 变量中,并将它打印到控制台(Processing 程序底部的黑色区域)。

```
1 void draw()
```

2 {

```
3 if (myPort.available() > 0)
```

```
4 { // If data is available,
```

```
步骤3:结论
```

```
5 val = myPort.readStringUntil('\n'); // read it and store it in
val
6 } println(val); //print it out in the console
7 }
```

当当!如果您点击 "Run" 按钮(您的 Arduino 已插入上一页的代码),您应该会看到一个小窗口弹出窗口,一秒钟后,您将看到 "Hello, World!"出现在 Processing 控制台。一遍又一遍。如下:

1 null

2 null

3

```
4 Hello, world!
```

```
5 Hello, world!
```

步骤3:结论

优秀!我们现在征服了如何将数据从 Arduino 发送数据到 Processing。我们的下一步就是找出相反的方式 -从 Processing 到 Arduino 发送数据。

原 文 链 接: https:// learn.sparkfun.com/ tutorials/ connecting-arduino-toprocessing

原文链接:https://www.wandianshenme.com/play/arduino-processing-communication-part-1-proce